介護サービス公表システムについてのお願い

現在ご提出いただきました報告書に、今年度より掲載が義務化された「財務諸表」の ファイルの添付がありませんでしたので、一度差戻させていただきます。

再度ログインいただき、添付の上再提出をお願いいたします。

- ① 「福祉介護べんり帖」からログイン
- ② 現在、手順1「基本情報」手順2「運営情報」の状況が記入中になっています。

| le                                                                                                    | 状況                                                     |         |                          | 新考                                                             |                                                                           |                                                                                                    |  |
|----------------------------------------------------------------------------------------------------|--------------------------------------------------------|---------|--------------------------|----------------------------------------------------------------|---------------------------------------------------------------------------|----------------------------------------------------------------------------------------------------|--|
| 法人情報                                                                                                    | 1224                                                   |         |                          |                                                                |                                                                           |                                                                                                    |  |
| 所在地弯                                                                                                    | 12入中                                                   |         |                          |                                                                |                                                                           |                                                                                                    |  |
| <u> </u>                                                                                                    | 能入中                                                    |         |                          |                                                                |                                                                           |                                                                                                    |  |
| サービス内容                                                                                                    | 能入中                                                    |         |                          |                                                                |                                                                           |                                                                                                    |  |
| 利用減盛                                                                                                    | 12.4                                                   | _/      |                          |                                                                |                                                                           |                                                                                                    |  |
|                                                                                                    |                                                        | /       |                          |                                                                |                                                                           |                                                                                                    |  |
| 考備考を保存                                                                                                    | গৱ 📐                                                   | /       |                          |                                                                |                                                                           |                                                                                                    |  |
|                                                                                                    |                                                        |         |                          |                                                                |                                                                           |                                                                                                    |  |
| 手順2 運営情報  <br>べての項目が「なし」を選択                                                                                                    | <mark>移復</mark><br>していると提出:                            | が行えません  | . 正しい                    | 選択を行って                                                         | てんたさい。                                                                    |                                                                                                    |  |
| <b>手順2 運営情報  </b><br>へての項目が「なし」を選択 <br><sup>  </sup>                                                                                                    | 終復<br>していると提出;                                         | が行えません  | . Ell'                   | )選択を行って<br>KUR                                                 | てたさい。                                                                     | 册考                                                                                                    |  |
| 手順2 運営情報  <br>べての項目が「なし」を選択 <br>目<br>目用者の描刊編集                                                                                                    | 路復<br>していると提出:                                         | が行えません  | . Ell'                   | )選択を行って<br>K況<br>IE入中                                          | てください。                                                                    | <del>備考</del>                                                                                                    |  |
| (手順2 運営情報) べての項目が「なし」を選択 目<br>利用者の構計構成<br>サービスの真の確認への原想                                                                                                    | ▶<                                                     | が行えません. | . ELL <sup>1</sup>       | ·選択を行って<br>代況<br>記入中<br>記入中                                    |                                                                           | #*<br>                                                                                                    |  |
| <ul> <li>(手順2 運営情報)</li> <li>へての項目が「なし」を選択」</li> <li>(利用者の値対視点)</li> <li>(利用者の値対視点)</li> <li>(サービスの面の確保への原題)</li> <li>(1000)</li> <li>(1000)</li> <li>(1</li></ul> | 必須<br>していると提出;                                         | が行えません  | 。正し、<br>/<br>1<br>1      | n選択を行って<br>代況<br>記入中<br>記入中<br>記入中                             |                                                                           | 番号                                                                                                    |  |
|                                                                                                    | 必須<br>していると提出;                                         | が行えません  | 。正しい<br>/<br>1<br>1<br>1 | i選択を行って<br>依況<br>記入中<br>記入中<br>記入中<br>記入中                      |                                                                           | ∰*           []           []           []                                                                                                    |  |
| 日本の「日本の「なし」を選択し 日本の「なし」を選択し 日本の「なし」を選択し 日本の「日本」」を選択し 日本の「日本」」を選択し 日本の「日本の「日本」」を選択し 日本の「日本の「日本」」を選択し 日本の「日本の「日本」」を選択し 日本の「日本」」を選びて、 日本の「日本」」を選びて、 日本の「日本」」を 、 日本の「日本」」を 、 日本の「日本」」を 、 日本の「日本」」 「日本」」 「日本」」 「日本」」 「日本」」 「日本」」 「日本」 「日本                                                                                                    | 必須<br>していると提出;                                         | が行えま せん | 。正しい<br>1<br>1<br>1      | 選択を行って<br>成況<br>記入中<br>記入中<br>記入中<br>記入中<br>記入中                | <td>₩*           []           []           []           []</td> <td></td> | ₩*           []           []           []           []                                                                                                    |  |
| 日期2 運営情報   日期2   日期30歳新編集   日期30歳新編集    日期30歳新編集   日期30歳新編集    日期30歳新編集   日期30歳新編集    日期30歳新編集   日期30歳新編集                                                                                                    | 必須<br>していると提出;                                         | が行えません  | 。正しい<br>1<br>1<br>1<br>1 | i選択を行って<br>税況<br>記入中<br>記入中<br>記入中<br>記入中                      |                                                                           | #*           []           []           []           []           []           []           []                                                                                                    |  |
| 手順2 運営情報            ペての項目が「なし」を選択」            周囲音の値対視器            サービスの真の確保への単盤            問題・習慣等への対応            外別規模等との連携            事業運営・管理            就会・衛生管理等                                                                                                    | 終行<br>していると提出;                                         | が行えません  |                          | i選択を行って<br>成況<br>記入中<br>記入中<br>記入中<br>記入中<br>記入中<br>記入中<br>記入中 |                                                                           | ∰¥           □           □           □           □           □           □           □           □           □           □           □           □           □           □           □           □    |  |
| 手順2 運営情報           NTCの項目が「なし」を選択」           日           第四音の植料線線           サービスの夏の破谷への歌館           日           第四音の道料線線           日           第四音の道料線線           日           第二百首章への対応           小計線間等との連続           第二百言第四           数全・衛生管理等           日                                                                                                    | 終 須 していると提出 :                                          | が行えません  |                          | 選択を行って                                                         |                                                                           | ∰*       []       []       []       []       []       []       []                                                                                                    |  |
| 手順2 連営情報            ペマの項目が「なし」を選択」            利用者の植料規想            サービスの頁の確認への原題            地間数・音信等への対応            特別規模等との連携            事業運営・管理            営業の研修等            防崩振去                                                                                                    | 必須<br>していると提出;<br>,,,,,,,,,,,,,,,,,,,,,,,,,,,,,,,,,,,, | が行えません  |                          | 選択を行って                                                         |                                                                           | #*           []           []           []           []           []           []           []           []           []           []           []           []           []           []           [] |  |

④ 公表単位:法人か事業所を選択

会計の種類:社会福祉法人・企業会計・病院会計 等。空白でも可 タイトル:ファイルのタイトルがあれば記入。空白でも可

## 運営情報は8つのタブ全てご記入ください。

| 利用者の権利擁<br>護     サービスの質の<br>確保への取組     相談・苦情等へ<br>の対応     外部機関等との<br>連携     事業運営・管理<br>等     安全・衛生管理<br>等     従業者の研修等     財務諸表 |
|----------------------------------------------------------------------------------------------------|
|----------------------------------------------------------------------------------------------------|

●11.経営情報の見える化のために講じている措置

| ( | 公表単位        | ○ 法人 ◉ 事業所                      |  |                        |                                                                                    |  |  |  |
|---|-------------|---------------------------------|--|------------------------|------------------------------------------------------------------------------------|--|--|--|
|   | 会計の種類       | 社会福祉法人会計<br>事業所が採用している会計の基準を記入) |  |                        |                                                                                    |  |  |  |
|   | 事業活動計算書(損益計 | 算書)                             |  | タイトル<br>令和5年度 現益計算書    | ファイルの選択<br>ファイルが選択されていません<br>(PDFもしくはCSVファイル形式でアップロード)<br>※2MBを超えるファイルはアップロードできません |  |  |  |
|   | 資金収支計算書(キャッ | シュフロー計算書)                       |  | タイトル                   | ファイルの選択<br>ファイルが選択されていません<br>〈PDFもしくはCSVファイル形式でアップロード〉<br>※2MBを超えるファイルはアップロードできません |  |  |  |
|   | 貸借対照表(バランスシ | -+>                             |  | タイトル<br>(节和559度) 賃借対照表 | ファイルの選択<br>ファイルが選択されていません<br>〈PDFもしくはCSVファイル形式でアップロード〉<br>※2MBを超えるファイルはアップロードできません |  |  |  |

⑤ ファイルの選択をクリックすると、パソコン内のファイルが選択できます。

| -                                              | ≡                    | - 🔳 😗                           |           | \$                                                                                                    |
|------------------------------------------------|----------------------|---------------------------------|-----------|----------------------------------------------------------------------------------------------------|
| 名前                                             | 状態                   | 更新日時                            |           | الا                                                                                                    |
| 👃 活動計算書                                        | 0                    | 2025/01/16 9:34                 |           |                                                                                                    |
| 💫 貸借対照表                                        | 0                    | 2025/01/16 9:34                 |           |                                                                                                    |
| ル名(N): カス:<br>モバイルからアップロード<br>貸借対照表() 「ランスシート) | ー<br>タムファイル<br>開く(O) | →<br>キャンセル<br>タイトル<br>令和5年度 貸借対 | <u>事書</u> | ファイルの選択<br>ファイルが選択さ<br>(PDFもしくは、シャイル形式でア・<br>※2MBを超え、マイルはアップロー<br>ファイルの選択<br>ファイルが選択さ<br>(PDFもしくはCSVファイル形式でア・<br>※2MBを超えるファイルはアップロー<br>ファイルの選択<br>ファイルが選択さ<br>(PDFもしくはCSVファイル形式でア・<br>※2MBを超えるファイルはアップロー |

⑥ 添付するファイルを選択し、開くをクリック

| -                        | ≣                 | • 🛯 🚷                      |    | 等<br>等                                                            |
|--------------------------|-------------------|----------------------------|----|-------------------------------------------------------------------|
| 名前                       | 状態                | 更新日時                       |    |                                                                   |
| 👃 活動計算書                  | ٥                 | 2025/01/16 9:34            |    |                                                                   |
| ▲ 貸借対照表                  | ٥                 | 2025/01/16 9:34            |    |                                                                   |
|                          |                   |                            |    |                                                                   |
|                          |                   |                            |    |                                                                   |
|                          |                   |                            | 尊書 | ファイルの選択」ファイルか選択さ<br>(PDFもしくはCSVファイル形式でア・<br>※2MBを超えるファイルはアップロー    |
| ル名(N): ~<br>モバイルからアップロード | カスタムファイル<br>開く(O) | ~<br>キャンセル                 |    | ファイルの選択ファイルが選択さ<br>(PDFもしくIはCSVファイル形式でア・<br>※2MBを超えるファイルはアップロ・    |
| 貸借対照表(バランスシート)           |                   | .:)<br>タイトル<br>「令和5年度 貸借対! | 照表 | ファイルの選択<br>ファイルが選択さ<br>(PDFもしくはCSVファイル形式でア・<br>※2MBを超えるファイルはアップロー |
|                          |                   |                            |    |                                                                   |

⑦ ファイルが添付できたら、

| \$(損益計算書)      | タイトル<br>令和5年度 損益計算書          | ファイルの選択<br>メ動計算書.pdf<br>〈PDFもしくはCSVファイル形式でアップロード〉<br>※2MBを超えるファイルはアップロードできません      |
|----------------|------------------------------|------------------------------------------------------------------------------------|
| ま(キャッシュフロー計算書) | ราาม                         | ファイルの選択<br>ファイルが選択されていません<br>〈PDFもしくはCSVファイル形式でアップロード〉<br>※2MBを超えるファイルはアップロードできません |
| ランスシート)        | タイトル<br>令和5年度 賃借対照表          | ファイルの選択 貸借対照表 pdf<br>〈PDFもしくはCSVファイル形式でアップロード〉<br>※2MBを超えるファイルはアップロードできません         |
|                |                              |                                                                                    |
| 一時保存           | 記入した内容をチェックして登録す<br><b>人</b> | る前画面に戻る                                                                            |
|                |                              |                                                                                    |
| 記入した内容をチェック    | して登録するをクリックし、                | 必ず前画面に戻るでホーム画                                                                      |
|                |                              | 面に戻ってください。                                                                         |
|                |                              | (※注意 ←で戻らない)                                                                       |

| 項目                                                                                                    |                                                                                                    | 状況        |        | 備考                                                                         |                                                                                                    |  |
|----------------------------------------------------------------------------------------------------|----------------------------------------------------------------------------------------------------|-----------|--------|----------------------------------------------------------------------------|----------------------------------------------------------------------------------------------------|--|
| 1. <u>法人情報</u>                                                                                                    |                                                                                                    | 記入中       | 記入中    |                                                                            |                                                                                                    |  |
| 2. <u>所在地</u> 3                                                                                                    |                                                                                                    | 記入中       |        |                                                                            |                                                                                                    |  |
| 没業者 記入中                                                                                                    |                                                                                                    | 記入中       | 2እዋ    |                                                                            |                                                                                                    |  |
| 4. <u>サービス内容</u> 🌙                                                                                                    | ビス内容 👇 記入中                                                                                                    |           |        |                                                                            |                                                                                                    |  |
| 5. <u>利用料等</u>                                                                                                    |                                                                                                    | 記入中       |        |                                                                            |                                                                                                    |  |
| 備考                                                                                                    | 備考を保存する                                                                                                    |           |        |                                                                            |                                                                                                    |  |
| <u>手順2 週</u><br>まべての項目が「<br><sub>項目</sub>                                                                                                    | <u>【営、情報</u><br>なし」を選択している                                                                                                    | と提出が行えません |        | 選択を行ってくださし<br>状況                                                           | .)。<br>(佛考                                                                                                    |  |
| <u>手順2 週</u><br>まべての項目が「                                                                                                    | [宮情報] 返須                                                                                                    | と提出が行えません | ,∘ Ely | 選択を行ってくださし                                                                 | ۸.                                                                                                    |  |
| <u>手順2</u><br>すべての項目が「<br>項目                                                                                                    | 231情報 289                                                                                                    | と提出が行えません | EU     | 選択を行ってくださし<br>状況                                                           | No<br>储考                                                                                                    |  |
| <u>手順2</u><br>すべての項目が「<br>項目<br>1. <u>利用者の権利機</u> 器<br>2.サービスの軍の機                                                                                                    | 23、情報 必須 3ないを選択している 4. (ないの) 4. (ないの) 4. (ないの | と提出が行えません | ,. EU  | 選択を行ってくださし<br>状況<br>記入時<br>記入時                                             | No                                                                                                    |  |
| <u>手順2</u><br>すべての項目が「<br>項目<br>1. <u>利用者の推判機器</u><br>2. <u>サービスの質の確</u><br>3.相説・苦情等への                                                                                                    | <ul> <li>23情報 必須</li> <li>なしを選択している</li> <li>ほへの取用</li> <li>が応</li> </ul>                                                                                                    | と提出が行えません | EU     | 選択を行ってくださし<br>状況<br>記入済<br>記入済<br>記入済                                      | 1。                                                                                                    |  |
| <u>手順2</u><br>すべての項目が「<br>項目<br>1. <u>利用者の推測機器</u><br>2. <u>サービスの質の確</u><br>3. <u>相説・苦情等への</u><br>4.外創機開等との運                                                                                                    |                                                                                                    | と提出が行えません | EU     | 選択を(For C くださし<br>状況<br>記入済<br>記入済<br>記入済<br>記入済                           | No<br>(現今<br>(二<br>(二<br>(二<br>(二<br>(二<br>(二<br>(二<br>(二<br>(二<br>(二                                                                                                    |  |
| 手順2 通 ボマの項目が「 項目  1.利用者の権利機器  2.サービスの質の離  3.相説・苦情等への  4.予知機器等との連  5.更素濃濃、管理                                                                                                    | 2 学術報 23項<br>なし」を選択している<br>ほ<br>(保への取組<br>対応<br>)<br>:<br>:<br>:<br>:<br>:<br>:<br>:<br>:<br>:<br>:<br>:<br>:<br>:<br>:<br>:<br>:<br>:<br>:                                                                                                    | と提出が行えません |        | 選択を(〒ってくださ)<br>水沢<br>記入好<br>記入好<br>記入好<br>記入好<br>記入好<br>記入好<br>記入好         | Ne<br>構考                                                                                                    |  |
| 手順2 通<br>ホての項目が「<br>項目   1.利用者の復利機器   2.サービスの質の鍵   3.相説・苦情等への   4.が創機器等との連   5.要素濃濃・管理   6.安全・獨生管理法                                                                                                    | <ul> <li>2 竹 市 報 必須</li> <li>なし」を選択している</li> <li>(保への取組</li> <li>対応</li> <li>(強、</li> </ul>                                                                                                    | と提出が行えません |        | 選択を(Fo てくださし<br>状況<br>記入跡<br>記入跡<br>記入跡<br>記入跡<br>記入跡                      | 机考           I           I                                                                                                    |  |
| 手順2 通           すべての項目が「           項目           1.利用者の権利機器           2. <u>サービスの質の確</u> 3.相説・苦債等への           4. <u>外知機器等との運</u> 5. <u>季素速度2.留生</u> 6.安全・衛生管理等           7.浅羔者の研修者                                                   | <ul> <li>23情報 必須</li> <li>なした選択している</li> <li>保への取組</li> <li>ガ立</li> <li>満生</li> </ul>                                                                                                    | と提出が行えません |        | 選択を(Fってくださ)<br>状況<br>記入済<br>記入済<br>記入済<br>記入済<br>記入済<br>記入済<br>記入済<br>記入済  | ##           Image: Constraint of the second of the second of the |  |
| 手順2 通<br>まべての項目が「<br>項目<br>1. <u>利用者の</u> 復利協議<br>2. <u>サービスの質の確</u><br>3. <u>相説・苦情等への</u><br>4. <u>分和機関等との連</u><br>5. <u>東菜運営・管理</u><br>5. <u>東菜運営・管理</u><br>5. <u>東菜運営・管理</u><br>5. <u>友全・</u> 儒生管理 <u>等</u><br>7. <u>従業者の研修等</u> | (学)情報 必須<br>なし」を選択している<br>(保への取組<br>対応<br>)                                                                                                    | と提出が行えません |        | 選択を(〒ってくださ)、<br>水沢<br>記入跡<br>記入跡<br>記入跡<br>記入跡<br>記入跡<br>記入跡<br>記入跡<br>記入跡 | ##           Image: Image: Ima |  |

⑧ ホーム画面に戻ると、手順2運営情報は「記入済」になります。

⑨ 手順1基本情報が「記入中」のままなので、1.法人情報をクリックします。

何も記入せず、

| 法人情報  | 所在地等    | 業者 サービ | ス内容              | 利用料等             |                                    |
|-------|---------|--------|------------------|------------------|------------------------------------|
| 計画年度  | 2024年度  |        | 記入年              | 月日               | 2024 年 12 月 12 日<br>※入力例:2012年4月1日 |
| 記入者名  | 0000    |        | 所属-耳             | 離名               | 管理者                                |
|       |         | 0      | 社会福祉法人<br>医療法人   | (社協)             |                                    |
|       |         | 0      | 社会福祉法人<br>社会福祉法人 | 、(社協以外)<br>、(社協) |                                    |
|       | 一時保存    | 記入した内容 | 客をチェッ            | クして登録する          | る 前画面に戻る                           |
| 己入した内 | 容をチェックし | て登録するを | クリック             | クし、必ず            | 前画面に戻るでホーム                         |
|       |         |        |                  | 画面               | に戻ってください。                          |
|       |         |        |                  | (※               | 注意 ←で戻らない)                         |

| 项目                                                                                                    | 1                           | 状況        |        |                                                                                                    | 備考                                                                        |                                                                                            |    |
|----------------------------------------------------------------------------------------------------|-----------------------------|-----------|--------|----------------------------------------------------------------------------------------------------|---------------------------------------------------------------------------|--------------------------------------------------------------------------------------------|----|
| 1. <u>法人情<b>机</b></u>                                                                                                    |                             | 記入時       |        |                                                                                                    |                                                                           |                                                                                            |    |
| 2. <u>所在地等</u>                                                                                                    |                             | 記入詩       |        |                                                                                                    |                                                                           |                                                                                            |    |
| 3. <u>従業者</u>                                                                                                    |                             | 記入詩       |        |                                                                                                    |                                                                           |                                                                                            |    |
| 4. <u>サービス内容</u>                                                                                                    |                             | 記入跡       |        |                                                                                                    |                                                                           |                                                                                            |    |
| 5. <u>利用料等</u>                                                                                                    |                             | 記入時       |        |                                                                                                    |                                                                           |                                                                                            |    |
| 備考を依                                                                                                    | 寐存する                        |           |        |                                                                                                    |                                                                           |                                                                                            |    |
| <u>手順2 運営情報</u><br>すべての項目が「なし」を選択<br>項目                                                                                             | <mark>。 必須</mark><br>Rしていると | 提出が行え     | .ません。; | 正しい選択                                                                                                    | <b>そ行ってくた</b>                                                             | Eðiv.                                                                                      | 博  |
| <u>手順2 運営情報</u><br>すべての項目が「なし」を選択<br>項目                                                                                             | <mark>、 必須</mark><br>Rしていると | 提出が行え     | .ません。; |                                                                                                    | Rを行ってくた<br>R                                                              | 531).<br>(#                                                                                | 時  |
| <u>手順2 運営情報</u><br>まべての項目が「ないを選想<br>項目<br>1. <u>利用者の権利機</u> 類                                                                       | <mark>8 必須</mark><br>Rしていると | 提出が行え     | .ません。; |                                                                                                    | Rを行ってくた<br>R<br><b>入済</b>                                                 | Eðiva<br>(#                                                                                | 時考 |
| 手順2 運営情報     すべての項目が「なし」を選     城     城     「     1. <u>利用者の権利機</u> 2. <u>サービスの質の確保への取組</u>                                          | <mark>と 必須</mark><br>Rしていると | 提出が行え     | .ません。; | Eしい選択<br>状態<br>記.<br>記.                                                                                                    | Rを行ってくた<br>R<br>入 <b>済</b><br>入済                                          | ::::::::::::::::::::::::::::::::::::::                                                     | 時考 |
| 手順2 運営情報<br>すべての項目が「なし」を選択<br>項目   1.利用者の権利機関   2. <u>サービスの質の確保への取組</u> 3.相説・言情等への対応                                                | 2 必須 Rしていると                 | 提出が行え     | .ません。; | 正しい選想<br>秋日<br>22.<br>足.<br>足.                                                                                                    | Rを行ってくた<br>R<br>R<br>入済<br>入済                                             | Eati.<br>())<br>()<br>()<br>()<br>()<br>()<br>()<br>()<br>()<br>()<br>()<br>()<br>()       | 時  |
| 手順2 運営情報<br>すべての項目が「なし」を選<br>項目<br>1. <u>利用者の権利機</u><br>2. <u>サービスの質の確保への取組</u><br>3. <u>相説・苦情等への対応</u><br>4. <u>グ創機関等との運機</u>      | 2 お須<br>Rしていると              | 提出が行え     | .ません。; | ELU) 選拔<br>状:<br>2.<br>2.<br>2.<br>2.                                                                                                    | Rを行ってくた<br>R<br>入済<br>入済<br>入済<br>入済                                      | catro<br>(M)<br>(C)<br>(C)<br>(C)<br>(C)<br>(C)<br>(C)<br>(C)<br>(C)<br>(C)<br>(C          | 榜  |
| 手順2 運営情報<br>すべての項目が「なし」を選択<br>項目   1.利用者の権利機関   2. <u>サービスの質の確保への取組   3.相説・苦情等への対応   4.<u>外創機関等との連携   5.<u>事業運営・管理 </u> </u></u>    | <mark>を</mark> 必須<br>Rしていると | 提出が行え     | .ません。i | EUU 328<br>17,11<br>28,<br>28,<br>28,<br>28,<br>28,<br>28,<br>28,<br>28,<br>28,<br>21,<br>21,<br>21,<br>21,<br>21,<br>21,<br>21,<br>21,<br>21,<br>21 | Rを行ってくた<br>R<br>入済<br>入済<br>入済<br>入済<br>入済                                | Eati.<br>(M)<br>()<br>()<br>()<br>()<br>()<br>()<br>()<br>()<br>()<br>()<br>()<br>()<br>() | 持考 |
| 手順2 運営情報   すべての項目が「なし」を選   項目   1.利用者の推測機器    2.サービスの質の確保への取組   3.相説・苦情等への対応   4.外創機器等との連携   5. <u>事業運営・管理 </u> 6. <u>安全・衛生管理等 </u> | 2 必須 Rしていると                 | 提出が行え<br> | .ません。i | ELU 321<br>X1<br>2.<br>2.<br>2.<br>2.<br>2.<br>2.<br>2.<br>2.<br>2.<br>2.<br>2.<br>2.<br>2.                                                          | Reffor(A<br>R<br>K<br>K<br>K<br>K<br>K<br>K<br>K<br>K<br>K<br>K<br>K<br>K | eatra<br>(M)<br>()<br>()<br>()<br>()<br>()<br>()<br>()<br>()<br>()<br>()<br>()<br>()<br>() | 4考 |
|                                                                                                    | を<br>Rしていると                 | 提出が行え     | .ません。i | ELUV ) 28.<br>17.<br>17.<br>17.<br>17.<br>17.<br>17.<br>17.<br>17.<br>17.<br>17                                                                      | Rを行ってくた<br>R<br>入済<br>入済<br>入済<br>入済<br>入済<br>入済                          | Editio<br>()<br>()<br>()<br>()<br>()<br>()<br>()<br>()<br>()<br>()<br>()<br>()<br>()       | *考 |

⑩ 手順1基本情報も「記入済」になります。

手順1,手順2が「記入済」になると、提出するが赤くなり、押せるようになりますので、再提出をお願いします。

| 2024年度 + <u>手順1 (335)</u> + <u>手順2 (335)</u> + <u>手順3 (335)</u> + <u>手順4 (335)</u> + <u>美順4 (335)</u> + <u>美順4 (335)</u> + <u>美順4 (335)</u> + <u>美順4 (335)</u> + <u>美順4 (335)</u> + <u>美</u> 順4 (335) | ▶ <u>手順5</u> <sup>12入2</sup><br>▶ 季業所の遠縮先 ▶ - 調査票の提出 |
|----------------------------------------------------------------------------------------------------|------------------------------------------------------|
| 検索ベージへ戻る                                                                                                    |                                                      |
| 未提出です。<br>手順に沿って提出してください。                                                                                                    |                                                      |
| 2024年度の調査票を<br>提出する                                                                                                    |                                                      |